# Installationsanleitung - Update Zentral

Mithilfe dieser Anleitung können Sie ganz einfach ein Update von MediFox ambulant eigenständig installieren. Probieren Sie es gern aus!

- Bitte beachten Sie, dass die in dieser Anleitung dargestellten Versionsnummern von Ihren Versionsnummern abweichen können. Wichtig:
  - 1. Synchronisieren Sie bitte vor und nach jedem Update alle Mobilgeräte um Datenverluste zu vermeiden. Prüfen Sie im Anschluss, ob Updates für die Mobilgeräte zur Verfügung stehen und installieren Sie diese.
  - 2. Erstellen Sie vor dem Update bitte unbedingt eine Datensicherung, da MediFox für Datenverluste, die aus einer fehlenden Datensicherung resultieren, nicht haftet.

Für den gesamten Updateprozess benötigen Sie Administratorberechtigungen.

### Verwandte Artikel

- Installationsanleitung Update Zentral
- Installationsanleitung Update
   Dezentral
- Installation CareMobile
- Automatische Updates über die Versionsverwaltung einstellen
- Neuinstallation
- Mitarbeiter f
  ür die Nutzung des CarePads freischalten
- Installation von dakota.le
- Systemchecklisten MediFox ambulant
- Veraltete Module in der
- Versionsverwaltung entfernenUpdate von dakota.le

## Lösungsweg

# <text>

| 2. Nach<br>dem L<br>von M<br>um die<br>Sie die<br>bei Ihn | dem Start der Versionsverwaltung wird nach Updates für die Versionsverwaltung und<br>Lizenzdienst gesucht. Die Aktualisierung dieser Komponenten wird vor einem Update<br>lediFox ambulant vorgenommen. Klicken Sie hierzu auf die Schaltfläche "Download",<br>e Komponenten herunterzuladen. Nachdem der Download abgeschlossen ist, können<br>e Komponenten aktualisieren und die Versionsverwaltung starten. Sollte diese Maske<br>nen nicht angezeigt werden, können Sie direkt mit dem nächsten Schritt fortfahren. |
|-----------------------------------------------------------|----------------------------------------------------------------------------------------------------|
|                                                           | Download                                                                                                    |
|                                                           |                                                                                                    |
|                                                           | Vom MediFox-Server werden 2 erforderliche Dateien heruntergeladen  Ich verfüge über ein aktuelles MediFox-Installationsmedium                                                                                                    |
|                                                           | Sie körnen den Download überspringen, um schnell zur Lizenzverwaitung zu gelangen. Bitte<br>beachten Sie jedoch, dass Sie in diesem Fall betroffene Komponenten erst nach einem<br>Neustart der MediFox Versionsverwaltung installieren oder updaten können.                                                                                                    |
|                                                           |                                                                                                    |
|                                                           |                                                                                                    |
|                                                           |                                                                                                    |
|                                                           | Überspringen Download                                                                                                    |
|                                                           |                                                                                                    |
| Updat                                                     | e Lizenzdienst/Versionsverwaltung                                                                                                    |
| <ol> <li>Sie se<br/>"Instal<br/>Med</li> </ol>            | ehen jetzt die Startseite der Versionsverwaltung. Sie gelangen mit einem Klick auf<br>llation/Update" in die Übersicht aller installierten Komponenten.                                                                                                    |
|                                                           | Lizenzverwaltung                                                                                                    |
|                                                           | MediFox Lizenzen Filter: Ansicht 🔻 Lizenz 🔻                                                                                                    |
|                                                           | MediFox       MediFox ambulant         MediFox       MediFox ambulant (10.**.*)         Lizenzummer: 00.557.057.69         Angemeldete Benutzer: 0 von 40                                                                                                    |
|                                                           |                                                                                                    |
|                                                           | v                                                                                                    |
|                                                           | Datensicherung  Konfiguration Installation/Update                                                                                                    |
| Übers                                                     | icht der Lizenzen                                                                                                    |
| 4. Im ob<br>Verfüg                                        | eren Bereich des neuen Fensters erhalten Sie die Information, dass ein Update zur<br>gung steht. Klicken Sie bitte auf die Schaltfläche "Update aktivieren" und bestätigen S<br>frage zur Aktivierung mit " la"                                                                                                    |
| S Med                                                     | iFox Versionsverwaltung 3.5.0.155 / Lizenzdienst 3.5.0.156 — 🗆 🗙                                                                                                    |
|                                                           | Installation/Update MediFox ambulant 10.10.0.173 0                                                                                                    |
|                                                           | Update verfügbar: 10.10.4.0 Versionshinweise Update aktivieren                                                                                                    |
|                                                           | Datenbanken  Datenbank SERVER 10.10.0.7549 1 Löschen                                                                                                    |
|                                                           | Inhi Update aktivieren ×<br>⊘t<br>Arbi                                                                                                    |
|                                                           | updaten möchten?                                                                                                    |
|                                                           | Nein V                                                                                                    |
|                                                           | Zur Installation eines neuen Abeitsplates rufen Sie die Versionserwaltung dort bitte<br>über die folgende Netzwerkfreigabe auf, während Sie diese Ansiche geöffnet lassen:<br>USERVERMedifos Installer/Medifos Versionserwaltung vos                                                                                                    |
|                                                           | zurück Installation/Update                                                                                                    |
|                                                           |                                                                                                    |

Update aktivieren

| 5. | Führen Sie den Download der zu aktualisierenden Komp<br>Schaltfläche aus. Anschließend erhalten Sie eine Abfrag<br>Sie diese mit "Ja", damit eine Datensicherung durchgefül                                                                                   | onei<br>e zu<br>hrt w | nten<br>r Dat<br>/ird. | über die gleichnamige<br>tensicherung. Bestätigen |
|----|----------------------------------------------------------------------------------------------------|-----------------------|------------------------|---------------------------------------------------|
|    | MediFox Versionsverwaltung 3.5.0.155 / Lizenzdienst 3.5.0.156                                                                                                    |                       | ×                      |                                                   |
|    | Download                                                                                                    |                       |                        |                                                   |
|    | Vom MediFox-Server werden 5 erforderliche Dateien heruntergeladen                                                                                                    |                       |                        |                                                   |
|    | Ich verfüge über ein aktuelles MediFox-Installationsmedium                                                                                                    |                       |                        |                                                   |
|    | Sie können den Download überspringen, um schneil zur Lizenzverwaltung zu gelangen. Bitte<br>beachten Sie jedoch; dass Sie in oliesem fall betroffere Komponenten erst nach einem<br>Neustart der MediFox Versionsverwaltung installieren oder updaten können. |                       |                        |                                                   |
|    |                                                                                                    |                       |                        |                                                   |
|    |                                                                                                    |                       |                        |                                                   |
|    |                                                                                                    |                       |                        |                                                   |
|    | Überspringen Download Download                                                                                                    | ļ                     |                        |                                                   |

Download der Komponenten

- 6. Klicken Sie auf die Schaltfläche "Benutzer benachrichtigen", um eine Abmeldung der allgemeinen MediFox Dienste
  - ambulant-Webservice
  - CarePad-Webservice
  - CareNavigator-Service
  - Connect
  - finance-Service
  - Scheduling-Service

die bei Ihnen installiert sein können, vorzunehmen. Sollten noch Mitarbeiter angemeldet sein, bekommen diese eine Benachrichtigung auf ihrem Arbeitsplatz. Im Bedarfsfall können Sie die Beendigung auch erzwingen. Sobald alle Benutzer und Dienste abgemeldet sind, wird die Datensicherung erstellt. Bitte beachten Sie, dass dies einige Minuten dauern kann.

| · · · · J - · · · · · · · · ·           | Denutz                      | er meuirox ar                              | nbulant                                             |
|-----------------------------------------|-----------------------------|--------------------------------------------|-----------------------------------------------------|
| Zur Ausführung de<br>Arbeit mit MediFox | r gewählten<br>einstellen t | Funktion müssen di<br>ozw. die folgenden D | e folgenden Benutzer ihre<br>vienste beendet werden |
| Benutzer                                | Mand.                       | Arbeitsplatz                               | Komponente                                          |
|                                         |                             | SERVER                                     | CareNavigator-Service                               |
|                                         |                             |                                            |                                                     |
|                                         |                             |                                            |                                                     |
|                                         |                             |                                            |                                                     |
|                                         |                             |                                            |                                                     |
|                                         |                             |                                            |                                                     |
|                                         |                             |                                            |                                                     |

Benutzer benachrichtigen

| MediFi            | ox Versionsverwaltung 3.5.0.155 /                                                                                                    | Lizenzdienst 3.5.0.15                                                                                                    | 6                                                                                         |                                                   | -                                               |                                                     | × ]                            |                                              |                           |
|-------------------|----------------------------------------------------------------------------------------------------|----------------------------------------------------------------------------------------------------|-------------------------------------------------------------------------------------------|---------------------------------------------------|-------------------------------------------------|-----------------------------------------------------|--------------------------------|----------------------------------------------|---------------------------|
|                   | Installation/Update I                                                                                                    | MediFox amb                                                                                                    | oulant 10.                                                                                | .10.4.                                            | 0 🕜                                             |                                                     |                                |                                              |                           |
|                   | Datenbanken                                                                                                    |                                                                                                    |                                                                                           |                                                   | /                                               | × .                                                 |                                |                                              |                           |
|                   | U Datenbank<br>Inhalte                                                                                                    | SERVER                                                                                                    | 10.10.0.7                                                                                 | 549 🕚                                             | <u>Löschen</u>                                  |                                                     |                                |                                              |                           |
|                   | <ul> <li>Dokumentenverwaltung</li> <li>Arbeitsplätze</li> </ul>                                                                                                    | SERVER                                                                                                    | 1.0.0.0                                                                                   |                                                   | <u>Löschen</u>                                  |                                                     |                                |                                              |                           |
|                   | MediFox ambulant     MediFox ambulant     Dienste                                                                                                    | SERVER<br>ARBEITSPLATZ                                                                                                   | 10.10.0.7<br>10.10.0.7                                                                    | 549<br>549                                        | <u>Löschen</u><br>Löschen                       |                                                     |                                |                                              |                           |
|                   | CareNavigator-Service                                                                                                    | SERVER                                                                                                    | 1.5.0.461                                                                                 | 9 🚺                                               | Löschen                                         |                                                     |                                |                                              |                           |
|                   | <ul> <li>finance-Service</li> <li>Scheduling-Service</li> </ul>                                                                                                    | SERVER                                                                                                    | 1.2.4.952                                                                                 | 3 ()<br>3 ()                                      | Löschen<br>Löschen                              |                                                     |                                |                                              |                           |
|                   | <                                                                                                    |                                                                                                    |                                                                                           |                                                   | >                                               |                                                     |                                |                                              |                           |
|                   | Zur Installation eines neuen Arbe<br>über die folgende Netzwerkfreig<br>\\SERVER\MediFox Installer\Med                                                                   | eitsplatzes rufen Sie o<br>abe auf, während Sie<br>iFox Versionsverwalt                                                  | die Versionsver<br>e diese Ansicht<br><u>ung.vbs</u>                                      | waltung<br>geöffne                                | dort bitte<br>t lassen:                         |                                                     |                                |                                              |                           |
|                   | zurück                                                                                                    |                                                                                                    | 1                                                                                         | nstallatio                                        | on/Update                                       | 1                                                   |                                |                                              |                           |
|                   |                                                                                                    |                                                                                                    |                                                                                           |                                                   |                                                 |                                                     |                                |                                              |                           |
|                   |                                                                                                    |                                                                                                    |                                                                                           |                                                   |                                                 |                                                     |                                |                                              |                           |
|                   | Für die Installatior<br>am Server. Falls o<br>des Installationspi                                                                                                    | n an Termin<br>dieser nicht<br>rozesses da                                                                               | alserver<br>aktiv ist,                                                                    | n ak<br>wei                                       | tiviere<br>st die '                             | n Sie b<br>Versioi<br>ostalla                       | oitte d<br>nsver<br>tionsr     | en Installatio<br>waltung Sie<br>nodus zu ak | onsmo<br>währe<br>tiviere |
|                   | und im Anachluga                                                                                                    | on doo Una                                                                                                    |                                                                                           | dor a                                             |                                                 | ioron -                                             |                                | non ist die                                  |                           |
|                   | und im Anschluss<br>Eingabeaufforderu<br>Administratorbere                                                                                                    | an das Upo<br>ung aus der<br>chtigungen                                                                                  | date wie<br>n Startm<br>notwend                                                           | der o<br>nenü<br>dig.                             | leaktiv<br>Ihres                                | vieren z<br>Server                                  | zu kör<br>s mit                | nnen, ist die                                |                           |
|                   | und im Anschluss<br>Eingabeaufforderu<br>Administratorbere<br>Folgende Befehle                                                                                           | an das Upo<br>ung aus der<br>chtigungen<br>werden bei                                                                    | date wie<br>n Startm<br>notwend<br>nötigt:                                                | der o<br>nenü<br>dig.                             | leaktiv<br>Ihres                                | vieren z<br>Server                                  | zu kör<br>s mit                | nnen, ist die                                |                           |
|                   | und im Anschluss<br>Eingabeaufforderu<br>Administratorbere<br>Folgende Befehle<br>Aktivierung Insta                                                                      | an das Upo<br>ung aus der<br>chtigungen<br>werden ber<br>Ilationsmod                                                     | date wie<br>n Startm<br>notwend<br>nötigt:                                                | der o<br>nenü<br>dig.                             | deaktiv<br>Ihres<br>ge use                      | vieren 2<br>Server                                  | zu kör<br>s mit                | inen, ist die                                |                           |
|                   | und im Anschluss<br>Eingabeaufforderu<br>Administratorbere<br>Folgende Befehle<br>Aktivierung Insta<br>Deaktivierung Insta                                               | an das Upo<br>ung aus der<br>chtigungen<br>werden ber<br>Ilationsmod<br>stallationsm                                     | notigt:                                                                                   | chan                                              | deaktiv<br>Ihres<br>ge use                      | er /inst                                            | zu kör<br>s mit<br>all<br>cute | nnen, ist die                                |                           |
| Storion           | und im Anschluss<br>Eingabeaufforder<br>Administratorbere<br>Folgende Befehle<br>Aktivierung Insta<br>Deaktivierung Insta                                                | an das Upo<br>ung aus der<br>chtigungen<br>werden bei<br>Ilationsmod<br>stallationsm                                     | notwend<br>notigt:<br>lus d<br>nodus d                                                    | chan                                              | ge use                                          | er /inst                                            | all                            | nen, ist die                                 | ablanc                    |
| Starten<br>Fenste | und im Anschluss<br>Eingabeaufforder<br>Administratorbere<br>Folgende Befehle<br>Aktivierung Insta<br>Deaktivierung Insta                                                | an das Upo<br>ung aus der<br>chtigungen<br>werden ber<br>Illationsmod<br>stallationsm<br>ulant auf der<br>sionsverwal    | date wied<br>n Startm<br>notwend<br>nötigt:<br>lus d<br>nodus d<br>m Arbeit<br>tung öffr  | chan<br>chan                                      | ge use<br>ge use<br>ge use                      | vieren z<br>Server<br>er /inst<br>er /exe<br>bestät | all<br>cute                    | Sie das eing<br>Augenblicke                  | eblenc<br>n.              |
| Starten<br>Fenste | und im Anschluss<br>Eingabeaufforder<br>Administratorbere<br>Folgende Befehle<br>Aktivierung Insta<br>Deaktivierung Insta<br>n Sie MediFox amburr mit "OK". Die Vers     | an das Upo<br>ung aus der<br>chtigungen<br>werden bei<br>Illationsmod<br>stallationsm<br>ulant auf dei<br>sionsverwalt   | date wied<br>n Startm<br>notwend<br>nötigt:<br>lus d<br>nodus d<br>m Arbeit<br>tung öffr  | chan<br>chan<br>spla                              | ge use<br>ge use<br>ge use                      | bestät                                              | all<br>cute                    | Sie das eing<br>Augenblicke                  | eblenc<br>n.              |
| Starten<br>Fenste | und im Anschluss<br>Eingabeaufforder<br>Administratorbere<br>Folgende Befehle<br>Aktivierung Insta<br>Deaktivierung Insta<br>n Sie MediFox ambur<br>r mit "OK". Die Vers | an das Upd<br>ung aus der<br>chtigungen<br>werden ber<br>Illationsmod<br>stallationsm<br>Ilant auf der<br>sionsverwah    | adate wied<br>n Startm<br>notwend<br>nötigt:<br>lus d<br>nodus d<br>m Arbeit<br>tung öffr | chan<br>chan<br>spla                              | ge use<br>ge use<br>ge use<br>tz und            | er /inst<br>er /inst<br>er /exe<br>bestät           | all<br>cute                    | Sie das eing<br>Augenblicke                  | eblenc<br>n.              |
| Starten<br>Fenste | und im Anschluss<br>Eingabeaufforder<br>Administratorbere<br>Folgende Befehle<br>Aktivierung Insta<br>Deaktivierung Inst<br>Sie MediFox ambu<br>r mit "OK". Die Vers     | an das Upo<br>ung aus der<br>chtigungen<br>werden ber<br>Ilationsmod<br>stallationsm                                     | adate wied<br>n Startm<br>notwend<br>nötigt:<br>lus d<br>nodus d<br>m Arbeit<br>tung öffr | chan<br>chan<br>spla                              | ge use                                          | er /inst<br>er /inst<br>bestät                      | all<br>cute                    | Sie das eing<br>Augenblicke                  | ebleno<br>n.              |
| Starten<br>Fenste | und im Anschluss<br>Eingabeaufforder<br>Administratorbere<br>Folgende Befehle<br>Aktivierung Insta<br>Deaktivierung Insta<br>n Sie MediFox ambu<br>r mit "OK". Die Vers  | an das Upd<br>ung aus der<br>chtigungen<br>werden bei<br>Ilationsmod<br>stallationsm<br>ulant auf dei<br>sionsverwalt    | m Startm<br>notwend<br>nötigt:<br>lus<br>nodus<br>m Arbeit<br>tung öffr                   | chan<br>chan<br>spla                              | ge use<br>ge use<br>ge use<br>tz und            | bestät                                              | all<br>cute                    | Sie das eing<br>Augenblicke                  | eblend                    |
| Starten<br>Fenste | und im Anschluss<br>Eingabeaufforder<br>Administratorbere<br>Folgende Befehle<br>Aktivierung Insta<br>Deaktivierung Inst<br>n Sie MediFox ambur<br>r mit "OK". Die Vers  | an das Upo<br>ung aus der<br>chtigungen<br>werden bei<br>Illationsmod<br>stallationsm<br>ulant auf dei<br>sionsverwalf   | notwend<br>nötigt:<br>lus d<br>nodus d<br>m Arbeit<br>tung öffr                           | chan<br>chan<br>chan<br>spla                      | ge use<br>ge use<br>tz und<br>ich nae           | bestät                                              | all<br>cute<br>igen            | Sie das eing<br>Augenblicke                  | eblend<br>n.              |
| Starten<br>Fenste | und im Anschluss<br>Eingabeaufforder<br>Administratorbere<br>Folgende Befehle<br>Aktivierung Insta<br>Deaktivierung Inst<br>Sie MediFox ambur<br>r mit "OK". Die Vers    | an das Upo<br>ung aus der<br>chtigungen<br>werden bei<br>Illationsmod<br>stallationsm<br>ulant auf der<br>sionsverwalt   | adate wied<br>m Startm<br>notwend<br>nötigt:<br>lus d<br>nodus d<br>m Arbeit<br>tung öffr | spla                                              | ge use<br>ge use<br>ge use                      | bestät                                              | all<br>cute                    | Sie das eing<br>Augenblicke                  | eblend<br>n.              |
| Starten<br>Fenste | und im Anschluss<br>Eingabeaufforder<br>Administratorbere<br>Folgende Befehle<br>Aktivierung Insta<br>Deaktivierung Inst<br>Sie MediFox ambur<br>r mit "OK". Die Vers    | an das Upd<br>ung aus der<br>chtigungen<br>werden ber<br>Illationsmod<br>stallationsm<br>Ilant auf der<br>sionsverwalt   | adate wied<br>m Startm<br>notwend<br>nötigt:<br>lus d<br>nodus d<br>m Arbeit<br>tung öffr | chan<br>chan<br>chan<br>spla                      | ge use<br>ge use<br>ge use<br>tz und            | bestät                                              | all<br>cute                    | Sie das eing<br>Augenblicke                  | eblend                    |
| Starten<br>Fenste | und im Anschluss<br>Eingabeaufforder<br>Administratorbere<br>Folgende Befehle<br>Aktivierung Insta<br>Deaktivierung Inst<br>Sie MediFox amburr mit "OK". Die Vers        | an das Upd<br>ung aus der<br>chtigungen<br>werden ber<br>Illationsmod<br>stallationsmod<br>stallationsmod                | adate wied<br>m Startm<br>notwenc<br>nötigt:<br>lus d<br>nodus d<br>m Arbeit<br>tung öffr | chan<br>chan<br>chan<br>spla                      | ge use<br>ge use<br>ge use<br>tz und<br>cch nae | er /inst<br>er /inst<br>er /exe<br>bestät           | all<br>cute<br>igen t          | Sie das eing<br>Augenblicke                  | eblend                    |
| Starten<br>Fenste | und im Anschluss<br>Eingabeaufforder<br>Administratorbere<br>Folgende Befehle<br>Aktivierung Insta<br>Deaktivierung Inst<br>Sie MediFox ambu<br>r mit "OK". Die Vers     | an das Upd<br>ung aus der<br>chtigungen<br>werden ber<br>Illationsmod<br>stallationsmod<br>ulant auf der<br>sionsverwall | adate wied<br>m Startm<br>notwend<br>nötigt:<br>lus d<br>nodus d<br>m Arbeit<br>tung öffr | chan<br>der chan<br>chan<br>chan<br>spla<br>net s | ge use<br>ge use<br>ge use<br>tz und<br>ich nae | bestät                                              | all<br>cute<br>igen t          | Sie das eing<br>Augenblicke                  | eblenc<br>n.              |
| Starten<br>Fenste | und im Anschluss<br>Eingabeaufforder<br>Administratorbere<br>Folgende Befehle<br>Aktivierung Insta<br>Deaktivierung Inst<br>n Sie MediFox ambu<br>r mit "OK". Die Vers   | an das Upo<br>ung aus der<br>chtigungen<br>werden ber<br>illationsmod<br>stallationsmod<br>ulant auf der<br>sionsverwalt | adate wie<br>m Startm<br>notwend<br>nötigt:<br>lus d<br>nodus d<br>m Arbeit<br>tung öffr  | chan<br>chan<br>chan<br>chan<br>spla              | ge use<br>ge use<br>ge use                      | bestät                                              | all<br>cute<br>igen 1          | Sie das eing<br>Augenblicke                  | eblenc<br>n.              |
| Starten<br>Fenste | und im Anschluss<br>Eingabeaufforder<br>Administratorbere<br>Folgende Befehle<br>Aktivierung Insta<br>Deaktivierung Insta<br>n Sie MediFox ambur<br>r mit "OK". Die Vers | an das Upo<br>ung aus der<br>chtigungen<br>werden ber<br>Ilationsmod<br>stallationsmod<br>ulant auf der<br>sionsverwah   | adate wie<br>m Startm<br>notwend<br>nötigt:<br>lus d<br>nodus d<br>m Arbeit<br>tung öffr  | chan<br>chan<br>chan<br>spla                      | ge use<br>ge use<br>ge use                      | bestät                                              | all<br>cute<br>igen i          | Sie das eing<br>Augenblicke                  | eblend<br>n.              |

| S MediFox Vers | ionsverwaltung 3.5.0.134 / Lizenzdienst 3.5.0                                                     | .121                                        | - 0           | × |  |
|----------------|---------------------------------------------------------------------------------------------------|---------------------------------------------|---------------|---|--|
| Up             | date MediFox ambulant                                                                             |                                             |               |   |  |
|                | ch verfüge über ein aktuelles MediFox-In                                                          | stallationsmedium                           |               |   |  |
| 1              | Die Auswahl eines Installationsmediums ist even<br>über das Internet/VPN an Ihren Server angebund | tuell sinnvoll, falls dieser Arb<br>den ist | eitsplatz nur |   |  |
|                |                                                                                                   |                                             |               |   |  |
|                |                                                                                                   |                                             |               |   |  |
|                |                                                                                                   |                                             |               |   |  |
|                |                                                                                                   |                                             |               |   |  |
|                |                                                                                                   |                                             |               |   |  |
|                |                                                                                                   |                                             |               |   |  |
|                |                                                                                                   |                                             |               |   |  |
| zu             | rück                                                                                              | Upd                                         | late N        |   |  |

Sie haben das Update erfolgreich installiert und können, wie gewohnt mit MediFox ambulant, weiterarbeiten.

### Hintergrundinfo

Zentral beschreibt die Installationsart und bedeutet, dass alle Komponenten auf einem System installiert sind.